## **MS Team Subscription Emails**

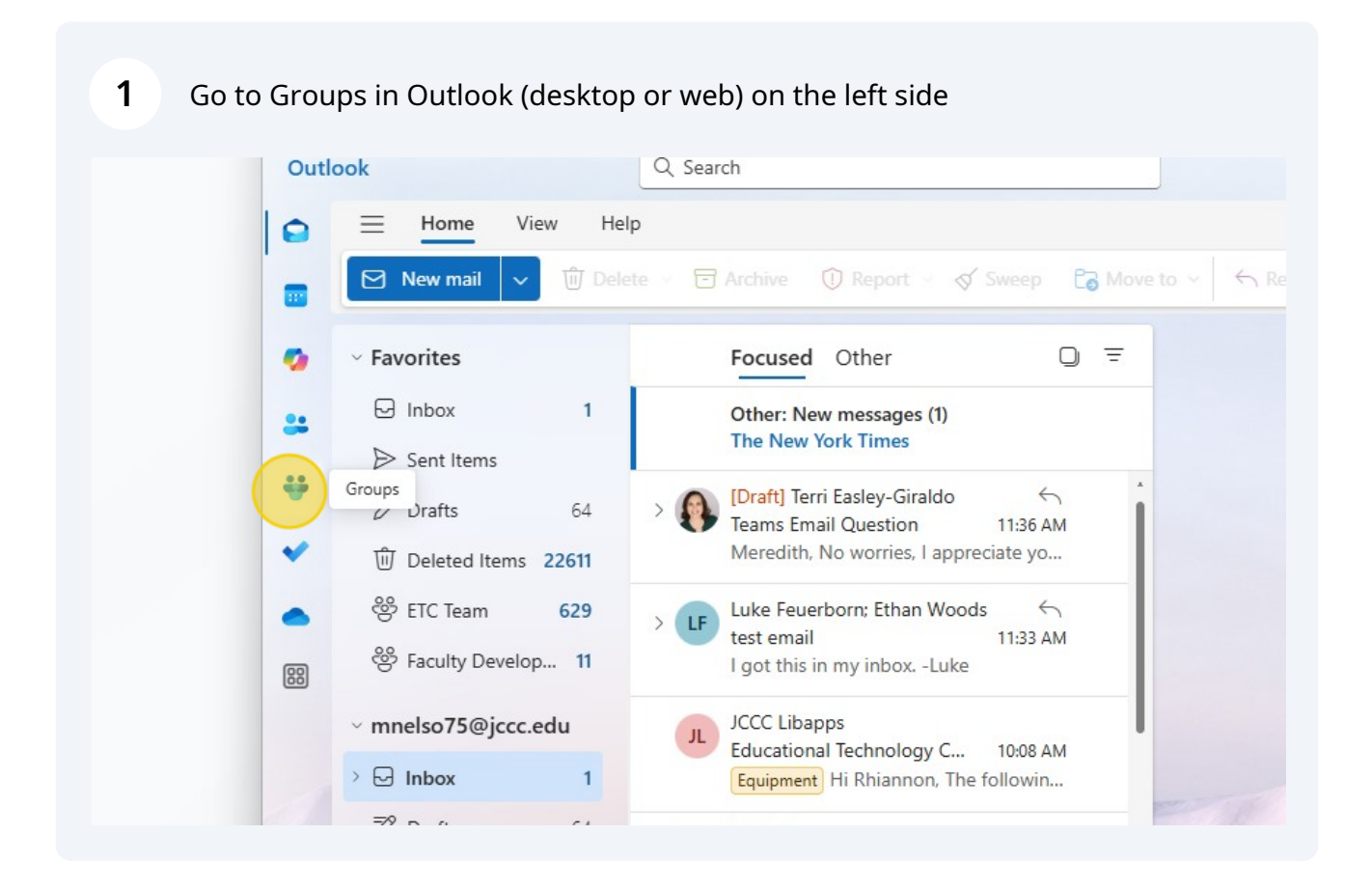

Find the team you want to be able to send emails to (you must be an Owner to make changes)

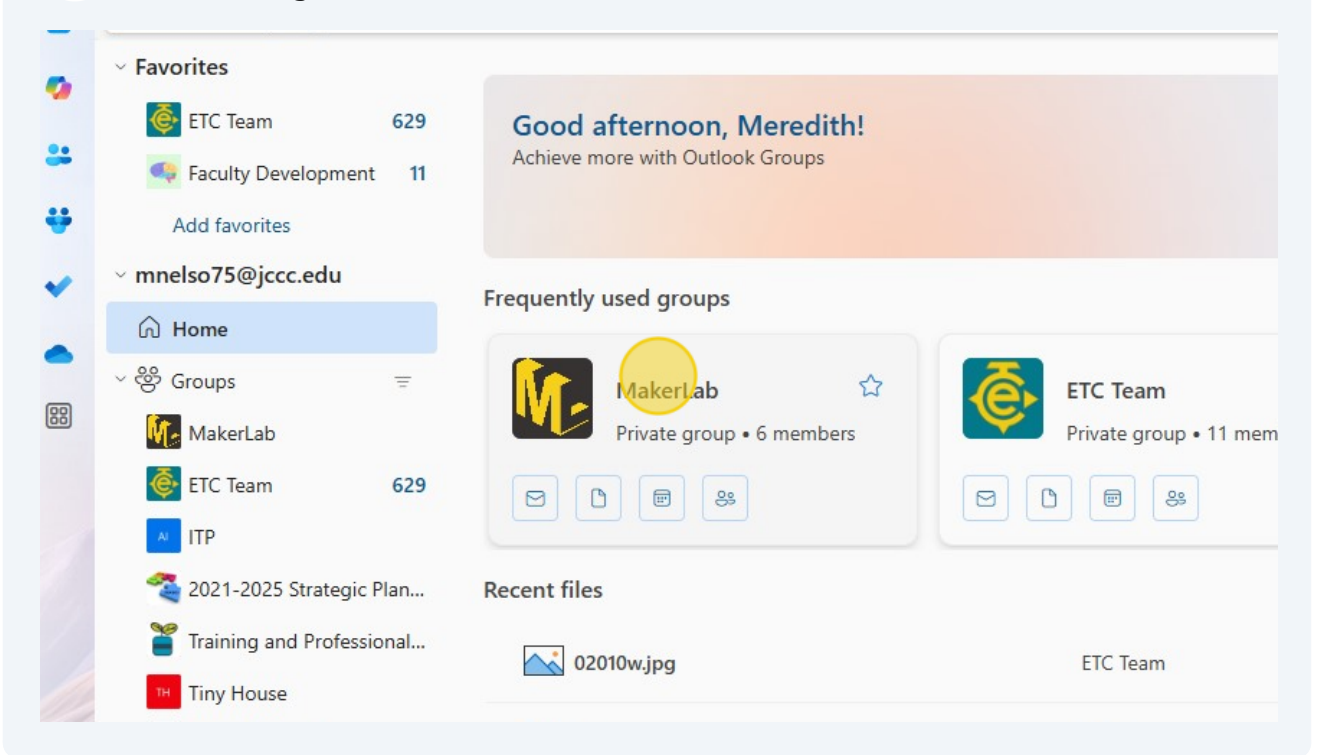

| Apps >    |              |          |  |
|-----------|--------------|----------|--|
| Teams     | o Mail       | Calendar |  |
| ືງ Groups | 🕅 Files      | Notebook |  |
| Site      | Planner      |          |  |
|           | C Edit Group |          |  |
|           |              |          |  |

2

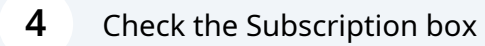

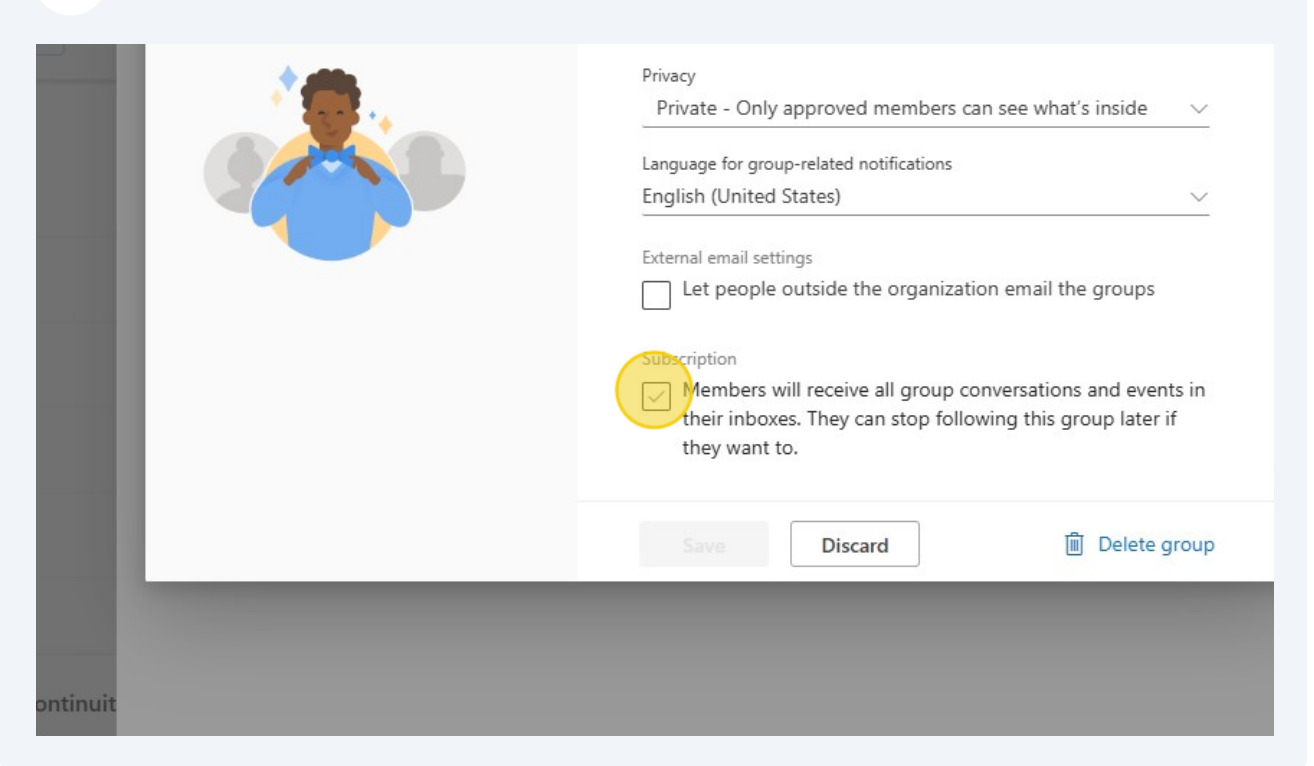

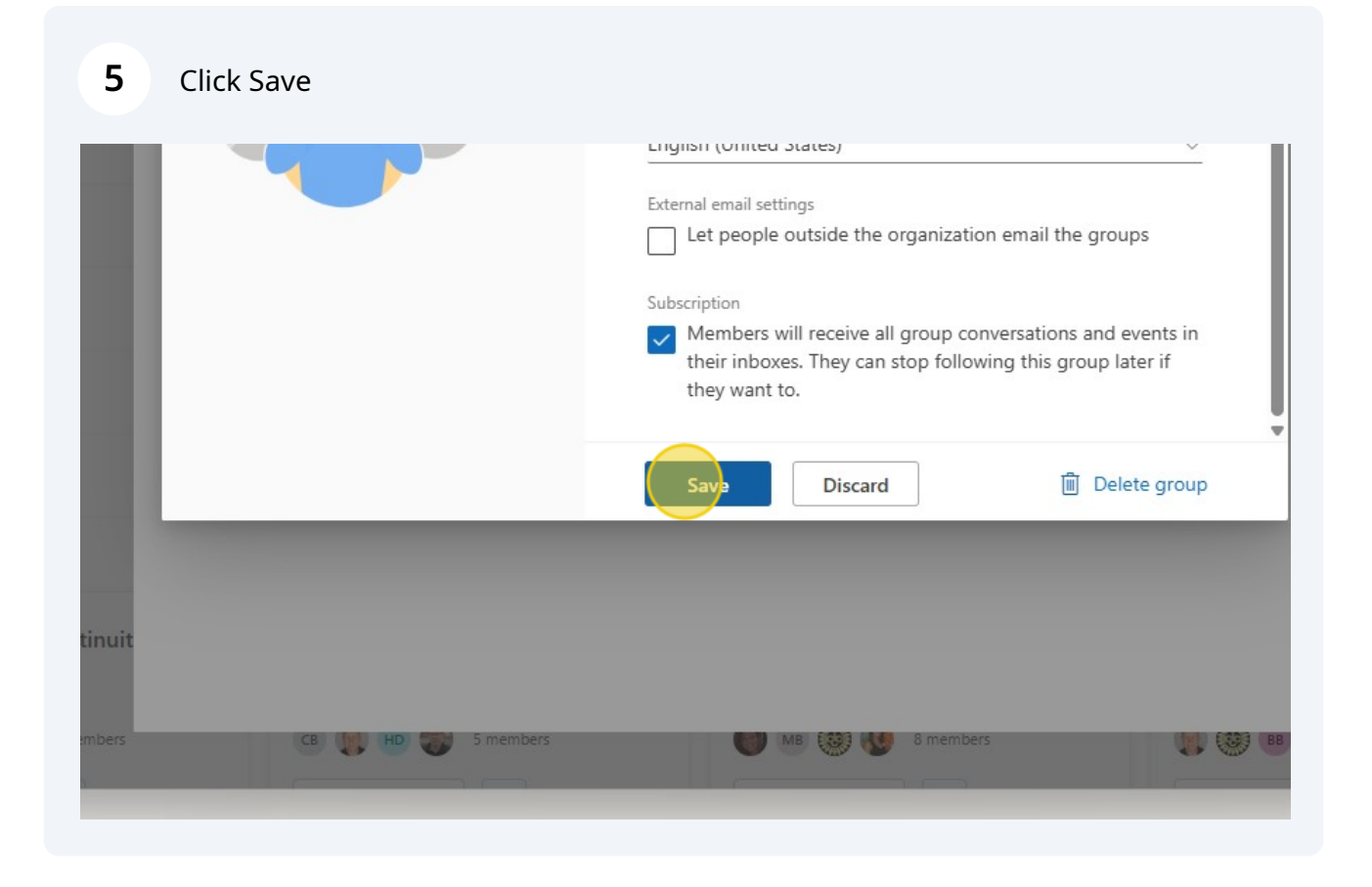

Note or copy the email address on the Group info page or click on the Send Email button from here.

| MakerLab         Private Group • 6 Members         Send Email         Overview         Members | ×<br>Se |
|------------------------------------------------------------------------------------------------|---------|
| About this Group<br>Description<br>JCCC MakerLab Projects and Files                            |         |
| └── <sup>Email</sup><br>MakerLab@jccc.edu                                                      |         |

| <b>7</b> From a New Ema                                                                                                    | il, type in the            | e name of the Team or c                                                                | opy from the s | tep above. |  |  |
|----------------------------------------------------------------------------------------------------|----------------------------|----------------------------------------------------------------------------------------|----------------|------------|--|--|
| ert       Format text       Draw       Options         B $I$ $\subseteq$ $A_2$ $A_3$ $I$ $I$ $I$ $A_2$ $A_3$ $A_4$ $A_5$ $A_5$ $A_6$ $A_6$ |                            |                                                                                        |                |            |  |  |
| Other □ =                                                                                                    | Send                       | adab                                                                                   |                |            |  |  |
| Easley-Giraldo                                                                                                    |                            | MakerLab<br>MakerLab@jccc.edu                                                          |                |            |  |  |
| oorn; Ethan Woods                                                                                                    | Add a subje<br>Type / to 🎾 | CL Christian Lucia-Landa<br>cluciala@jccc.edu<br>HG Henry M Gamber<br>hgamber@jccc.edu |                |            |  |  |
| os<br>Technology C 10:08 AM<br>Hi Rhiannon, The followin                                                                                                    |                            | Ethan Woods<br>ewoods15@jccc.edu                                                       | -              |            |  |  |
| Hi Rhiannon, The followin                                                                                                    |                            | Luke Feuerborn                                                                         |                |            |  |  |

6